## **Dell Wyse Management Suite**

Version 1.1 Quick Start Guide

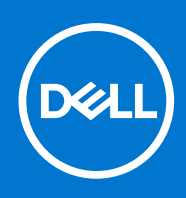

### Notes, cautions, and warnings

(i) NOTE: A NOTE indicates important information that helps you make better use of your product.

CAUTION: A CAUTION indicates either potential damage to hardware or loss of data and tells you how to avoid the problem.

MARNING: A WARNING indicates a potential for property damage, personal injury, or death.

© 2018 Dell Inc. or its subsidiaries. All rights reserved. Dell, EMC, and other trademarks are trademarks of Dell Inc. or its subsidiaries. Other trademarks may be trademarks of their respective owners.

# Contents

| Chapter 1: Introduction                                                         | 5  |
|---------------------------------------------------------------------------------|----|
| Chapter 2: Getting started with Wyse Management Suite                           | 6  |
| Logging in to Wyse Management Suite on public cloud                             |    |
| Prerequisites to deploy Wyse Management Suite on private cloud                  | 7  |
| Chapter 3: Installing Wyse Management Suite on private cloud                    | 8  |
| Logging in to Wyse Management Suite                                             |    |
| Functional areas of management console                                          |    |
| Configuring and managing thin clients                                           |    |
| Creating policy group and updating configuration                                |    |
| Registering new thin client                                                     |    |
| Registering ThinOS device manually                                              |    |
| Registering devices by using DHCP option tags                                   |    |
| Registering devices by using DNS SRV record                                     |    |
| Chapter 4: Deploying applications to thin clients                               | 24 |
| Uploading and deploying ThinOS firmware image inventory                         |    |
| Creating and deploying standard application policy to thin clients              | 24 |
| Chapter 5: Uninstalling Wyse Management Suite                                   | 27 |
| Chapter 6: Troubleshooting Wyse Management Suite                                | 28 |
| Appendix A: Introduction to remote database                                     |    |
| Configure Mongo database                                                        |    |
| Configure Maria database                                                        |    |
| Appendix B: Custom installation                                                 |    |
| Appendix C: Wyse Management Suite feature matrix                                |    |
| Appendix D: Supported thin clients on Wyse management Suite                     | 39 |
| Appendix E: Creating and configuring DHCP option tags                           | 41 |
| Appendix F: Creating and configuring DNS SRV records                            | 47 |
| Appendix G: Creating and deploying advanced application policy to thin clients. |    |
| Appendix H: Registering Windows Embedded Standard device manually               | 56 |
| Appendix I: Registering Linux device manually                                   | 57 |

| Appendix J: Terms and definitions58 |
|-------------------------------------|
|-------------------------------------|

## Introduction

Wyse Management Suite is the next generation management solution that lets you centrally configure, monitor, manage, and optimize your Dell Wyse thin clients. The new Suite makes it easier to deploy and manage thin clients with high functionality and performance, and ease of use. It also offers advanced feature options such as cloud versus on-premises deployment, manage-from-anywhere using a mobile application, enhanced security such as BIOS configuration and port lockdown. Other features include device discovery and registration, asset and inventory management, configuration management, operating system and applications deployment, real-time commands, monitoring, alerts, reporting, and troubleshooting of endpoints.

() NOTE: Dell Cloud Client Manager (CCM) is re-envisioned as Wyse Management Suite and provides new features, functionalities with major product level enhancements to CCM R14. For more information, see Wyse Management Suite Release Notes at www.dell.com/support/manuals. Existing customers can continue to manage their thin clients as before, and take advantage of the new features introduced in this release.

### Editions

Wyse Management Suite is available in the following editions:

- **Standard (Free)**—The standard edition of the Wyse Management Suite is only available for an on-premise deployment. You do not require a license key to use the standard edition. The standard edition is suitable for small and medium businesses.
- **Pro (Paid)**—The pro edition of the Wyse Management Suite is available for both private and public cloud deployment. The pro edition uses subscription-based licensing and requires a license key. With the Pro solution, organizations are able to adopt a hybrid model and float your licenses between on-premises and cloud. The pro on-premise edition is suitable for small, medium, and large businesses. For a cloud deployment, the pro edition can manage your devices on non-corporate networks (home office, third party, partners, mobile thin clients, and so on). The pro edition of the Wyse Management Suite also provides:
  - A mobile application to view critical alerts, notifications, and send commands in real time
  - Enhanced security through two-factor authentication and active directory authentication for role-based administration
  - Advanced app policy and reporting

### (i) NOTE:

- Cloud services are hosted in the US and Germany. Customers in countries with data residency restrictions may not be able to take advantage of the Wyse management Suite pro cloud based service.
- The on-premise version of the Wyse management pro edition is a better solution for customers with data residency restrictions.

For more information on the features supported in standard and pro editions, see the Feature matrix.

# Getting started with Wyse Management Suite

This section provides information about the general features to help you get started as an administrator and manage thin clients from the Wyse Management Suite software.

### **Topics:**

- Logging in to Wyse Management Suite on public cloud
- Prerequisites to deploy Wyse Management Suite on private cloud

### Logging in to Wyse Management Suite on public cloud

To log in to the Wyse Management Suite console, you must have a supported web browser installed on your system. For a list of supported web browsers, see Supported web browsers. To log in to the Wyse Management Suite console, do the following:

- 1. Access the public cloud (SaaS) edition of the Wyse Management Suite by using one of the following links:
  - US datacenter—us1.wysemanagementsuite.com/ccm-web
  - EU datacenter—eu1.wysemanagementsuite.com/ccm-web
  - () NOTE: When you log in to the Wyse Management Suite console for the first time, or if a new user is added, or if a user license is renewed, the **Terms and Condition** page is displayed. Read the terms and conditions, select the respective check boxes, and click **Accept**.
- 2. Enter your user name and password.

### 3. Click Sign In.

### (i) NOTE:

- You receive your login credentials when you sign up for the Wyse Management Suite trial on www.wysemanagementsuite.com or when you purchase your subscription. You can purchase the Wyse Management Suite subscription from the Dell Sales team or from your local Dell partner. For more details, see www.wysemanagementsuite.com.
- Dell recommends to change your password after logging in for the first time.
- The default user names and passwords for additional administrators are created by the Wyse Management Suite
  account owner.
- An externally accessible repository must be installed on a server with a DMZ while using the pro edition of Wyse Management Suite on the public cloud. Also, the fully qualified domain name (FQDN) of the server must be registered in the public DNS.

### Changing your password

To change the login password, click the account link in the upper-right corner of the management console, and then click **Change Password**.

### Logging out

To log out from the management console, click the account link at the upper-right corner of the management console, and then click **Sign out**.

# Prerequisites to deploy Wyse Management Suite on private cloud

### Table 1. Prerequisites

|                                | Wyse Manageme                                                                                                    | Wyse Management Suite                                                                                                    |                     |  |
|--------------------------------|----------------------------------------------------------------------------------------------------|----------------------------------------------------------------------------------------------------|---------------------|--|
|                                | For 10,000 or less devices                                                                                                    | For 50,000 or less devices                                                                                                    | software repository |  |
| Operating system               | Windows Server 2012 R2                                                                                                    | Windows Server 2012 R2 or                                                                                                    |                     |  |
|                                | Supported language pack—En<br>and Sp                                                                                                    | Windows Server 2016                                                                                                    |                     |  |
| Minimum disk space             | 40 GB                                                                                                    | 120 GB                                                                                                    | 120 GB              |  |
| Minimum memory (RAM)           | 8 GB                                                                                                    | 16 GB                                                                                                    | 16 GB               |  |
| Minimum CPU<br>requirements    | 4                                                                                                    | 4                                                                                                    |                     |  |
| Network communication<br>ports | The Wyse Management Suite<br>Control Protocol (TCP) ports<br>firewall exception list. The port<br>Wyse Management Suite con<br>notifications to<br>TCP 443—HTT<br>TCP 8080—HTTP con<br>TCP 1883—MQ<br>TCP 3306—MariaE<br>TCP 27017—Mongo<br>TCP 11211- | The Wyse Management Suite<br>repository installer adds TCP<br>ports 443 and 8080 to the<br>firewall exception list. The<br>ports are added to access<br>the operating system images<br>and application images that are<br>managed by Wyse Management<br>Suite. |                     |  |
| Supported browsers             | G     Microso                                                                                                    | sion 11<br>ersions<br>ersions<br>–English only                                                                                                    |                     |  |

### () NOTE:

- WMS.exe and WMS\_Repo.exe must be installed on two different servers.
- The software can be installed on a physical or a virtual machine.
- It is not necessary that the software repository and the Wyse Management Suite server have the same operating system.

# Installing Wyse Management Suite on private cloud

### Prerequisites

A simple installation of Wyse Management Suite consists of the following:

- Wyse Management Suite server (includes repository for application and operating system images)
- Optional—Additional Wyse Management Suite repository servers (repositories for additional images, applications, and AD authentication)
- Optional—HTTPS certificate from a Certificate Authority such as www.geotrust.com/.

To set up the Wyse Management Suite on a private cloud, the following requirements must be met:

- Obtain and configure all the required hardware and software. You can download the Wyse Management Suite software from downloads.dell.com/wyse/wms.
- Install a supported server operating system on one or more server machines.
- Ensure that the systems are up-to-date with current Microsoft service packs, patches, and updates.
- Ensure that the latest version of the supported browser is installed.
- Obtain administrator rights and credentials on all systems involved with the installations.
- For the Pro features, obtain a valid Wyse Management Suite license. Standard edition does not require a license.

#### About this task

To install the Wyse Management Suite on a private cloud, do the following:

#### Steps

- 1. Double-click the installer package.
- 2. On the Welcome screen, read the license agreement and click Next.

| Dell Wyse Management Suite 1.1 |                                                                                                    |  |  |  |
|--------------------------------|----------------------------------------------------------------------------------------------------|--|--|--|
| wyse Management                | Suite Installer _ X                                                                                                    |  |  |  |
| Welcome                        | Welcome to Dell Wyse Management Suite                                                                                                    |  |  |  |
| Setup Type                     | This wizard guides you through the complete installation of Dell Wyse                                                                                                    |  |  |  |
| Configuration                  | Management Suite 1.1 on your system. You will be able to choose your<br>licensing options later.                                                                                                    |  |  |  |
| Destination                    |                                                                                                    |  |  |  |
| Summary                        | By installing or using this product, you agree to the following:<br>Dell End User License Agreement                                                                                                    |  |  |  |
| Install                        |                                                                                                    |  |  |  |
|                                | Important Notice<br>Please see the Dell Wyse Management Suite Quick Start Guide to make sure that<br>your thin client devices have the correct version of the Wyse Device Agent to<br>communicate with the WMS Cloud. |  |  |  |
|                                | Next                                                                                                    |  |  |  |

#### Figure 1. Welcome screen

- 3. Select the Setup Type you want to install, and click Next. The available options are:
  - Typical—Requires minimum user interaction and installs embedded databases.
  - Custom—Requires maximum user interactions and is recommended for advanced users. For more information, see Custom installation.
  - i NOTE: A notification window is displayed, when the Internet Explorer Enhanced Security Configuration feature is enabled. To disable this feature, select the **Turn off IE Enhanced Security Configuration** check box on the **Setup Type** page.

| _ | Dell Wyse Management Suite - InstallShield Wizard                                                                                                    |
|---|----------------------------------------------------------------------------------------------------|
| A | We have detected that IE Enhanced Security Configuration is currently<br>turned on, the Wyse Management Suite dashboard requires this feature<br>to be turned off.Check 'Turn off IE Enhanced Security Configuration'<br>box to turn it off. |
|   | ОК                                                                                                    |

### Figure 2. IE Enhanced Security Configuration

| Dell Wyse Management Suite 1.1 |                                                                                                    |  |  |  |  |  |
|--------------------------------|----------------------------------------------------------------------------------------------------|--|--|--|--|--|
| www. Wyse Management           | t Suite Installer _ X                                                                               |  |  |  |  |  |
| ✓ Welcome                      | Setup Type                                                                                          |  |  |  |  |  |
| Setup Type                     |                                                                                                    |  |  |  |  |  |
| Configuration                  | <ul> <li>Typical<br/>Requires minimum user interaction.<br/>Installs embedded databases.</li> </ul> |  |  |  |  |  |
| Summary                        | C Custom<br>Requires maximum user interactions.<br>Recommended for advanced users.                  |  |  |  |  |  |
| Install                        | Turn off IE Enhanced Security Configuration                                                         |  |  |  |  |  |
| Installation Guide             | Back Next                                                                                           |  |  |  |  |  |

### Figure 3. Setup Type screen

4. Select Typical as the Setup Type. Enter the new Database Credentials for the embedded databases. Also, enter the new Administrator Credentials and click Next.

**NOTE:** The administrator credentials are required to log in to the Wyse Management Suite web console after the installation.

|                    | Dell Wyse Management Suite 1.1                                                                                            |
|--------------------|----------------------------------------------------------------------------------------------------|
| 🖦 Wyse Management  | Suite Installer _ X                                                                                                    |
| ✓ Welcome          | Credentials                                                                                                    |
| 🗸 Setup Type       | Database Credentials                                                                                                    |
| Configuration      | Password Confirm Password                                                                                                 |
| Destination        | Password provided will be used for MariaDB, MongoDB and WMS database account.                                             |
| Summary            | Administrator Credentials                                                                                                 |
| Install            | First Name Email address                                                                                                  |
|                    | Password Confirm Password                                                                                                 |
|                    | Email address provided will be used as your username.<br>You must remember these credentials to log into WMS web console. |
| Installation Guide | Back Next                                                                                                    |

### Figure 4. Credentials

 Select a path to install the software, and the path to install the local tenant file repository, and then click Next. The default path of the destination folder to install the software is C:\Program Files\DELL\WMS.

|                                   | Dell Wyse Management Suite 1.1                                                                                                    |
|-----------------------------------|----------------------------------------------------------------------------------------------------|
| ᇞ Wyse Management                 | : Suite Installer _ X                                                                                                    |
| ✓ Welcome                         | Destination                                                                                                    |
| ✓ Setup Type                      | Select a destination where you want to install Dell Wyse Management Suite                                                                                                   |
| <ul> <li>Configuration</li> </ul> | C:\Program Files\DELL\WMS Browse                                                                                                    |
| Destination                       | Select a local repository to store Applications, OS Images and other resources.<br>Please note that you can't change path of local repository once it has been<br>relacted. |
| Summary                           | C:\WMS\LocalRepo Browse                                                                                                    |
|                                   |                                                                                                    |
|                                   |                                                                                                    |
|                                   |                                                                                                    |
|                                   | Back Next                                                                                                    |

### Figure 5. Destination

### 6. Click Next.

|                                   | Dell Wyse Management Suite 1.1                                                                                                    |
|-----------------------------------|----------------------------------------------------------------------------------------------------|
| 👊 Wyse Management                 | Suite Installer _ X                                                                                                    |
| ✓ Welcome                         | Pre-Installation Summary                                                                                                    |
| <ul> <li>Setup Type</li> </ul>    | Review your selections                                                                                                    |
| <ul> <li>Configuration</li> </ul> | Installation directory : C:\Program Files\DELL\WMS<br>Local file repository: C:\Users\\Documents                                     |
| <ul> <li>Destination</li> </ul>   | Setup type: Typical                                                                                                    |
| Summary                           | Mongo Database: Embedded<br>MySQL Database: Embedded                                                                                 |
| Install                           | Administrator:<br>First Name:<br>Last Name:<br>Email address:<br>To change an option, click Back. To begin installation, click Next. |
| Installation Guide                | Back Next                                                                                                    |

#### Figure 6. Summary

The **Pre-Installation Summary** page is displayed.

7. Click **Next** to install the software.

The installer takes approximately 4–5 minutes to complete the installation. However, it may take longer if dependent components such as VC-runtime are not installed on the system.

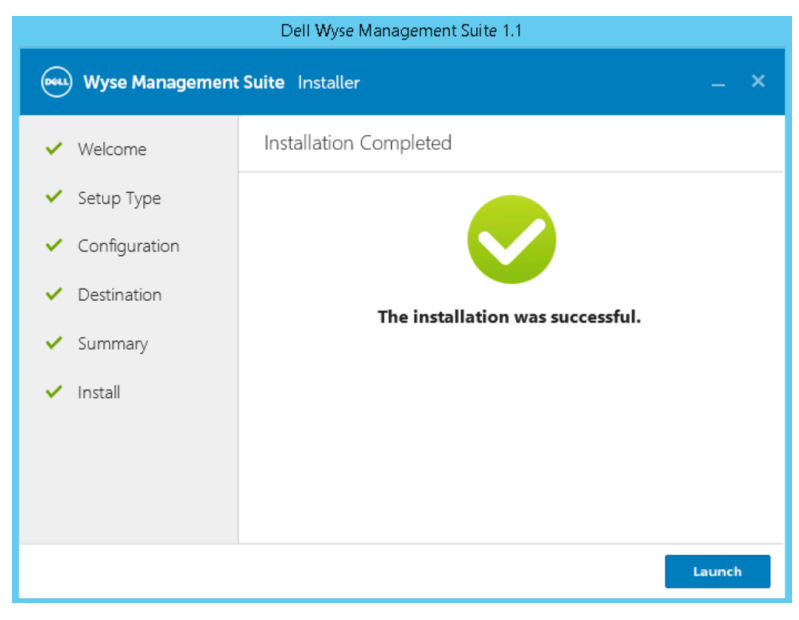

#### Figure 7. Installation complete status

- 8. Click Launch to open the Wyse Management Suite web console.
- 9. On the web console, click Get Started.

| Wyse Management Suite Setup |                        |                       |                       | English (US) |
|-----------------------------|------------------------|-----------------------|-----------------------|--------------|
|                             |                        |                       |                       |              |
|                             | Welcome to             |                       | ement Suite           |              |
|                             | 303t d 16w 3te         |                       | eddy to dse.          |              |
|                             |                        |                       |                       |              |
|                             | Select<br>license type | Enable<br>email alert | Import<br>certificate |              |
|                             |                        | Get started           |                       |              |
|                             |                        |                       |                       |              |

### Figure 8. Welcome page

10. Select your preferred license.

- If you select the license type as **Standard**, then click **Next** to proceed with the standard Wyse Management Suite installation.
- If you select the license type as **Pro**, you must import a valid Wyse Management Suite license. To import the Wyse Management Suite license, enter the requested information to import license if your server has internet connectivity. Also, you can generate the license key by logging in to Wyse Management Suite public cloud portal and entering the key into the license key field.

| Select Enable email alert                                       |                                                                                                    |    |                                | English (US) |
|-----------------------------------------------------------------|----------------------------------------------------------------------------------------------------|----|--------------------------------|--------------|
| Select a license type!                                          |                                                                                                    |    |                                |              |
| Wyse Manage<br>Features induc<br>• Re<br>• Saport<br>• Sairc mi | Sunder<br>ment Suite Sandard<br>de<br>ta de 13,000 hin Clerts<br>expensert ar d'enforcation expensitions |    | <image/>                       |              |
| Enter license information 🛛                                     |                                                                                                    |    |                                |              |
| Enter your credentials to import lie                            | censing information 😮                                                                                    |    | Input your WMS Pro license key |              |
| Usemame                                                         | john_smith                                                                                               |    | License Key 🕖                  |              |
| Password                                                        | password                                                                                                 |    |                                |              |
| Data center                                                     | select a data center                                                                                     |    |                                |              |
| Number of TC seats 😢                                            |                                                                                                    | OR |                                |              |
| Number of Edge Gateway & Embedded PC seats                      | 4                                                                                                    |    | Import                         | 11           |
| Number of Wyse Software Thin Client seats                       | Import                                                                                                   |    |                                |              |

### Figure 9. License type

To export a license key from the Wyse Management Suite cloud portal, do the following:

- ${\boldsymbol{a}}.$  Log in to the Wyse Management Suite cloud portal by using one of the following links:
  - US datacenter—us1.wysemanagementsuite.com/ccm-web

- EU datacenter—eu1.wysemanagementsuite.com/ccm-web
- **b.** Go to **Portal Administration** > **Subscription**.

| Dashboard Gro                | oups & Configs | Devices           | Apps & Da      | ita Ri        | ules     | Jobs                  | Events         | Users   | Portal Administ |
|------------------------------|----------------|-------------------|----------------|---------------|----------|-----------------------|----------------|---------|-----------------|
| Portal Administrat           | ion — Your Sı  | ubscription       |                |               |          |                       |                |         |                 |
| Console Settings             | License Sub    | scription         |                |               |          |                       |                |         |                 |
| Active Directory (AD)        |                |                   |                | License Ty    | pe: Inte | mal                   | 1010938        |         |                 |
| Alert Classification         |                |                   | Thin Cli       | ient (Type/Ex | p): Pro  | duction / May 3       | 1, 2018        |         |                 |
| External App Services        |                |                   |                |               |          |                       |                |         |                 |
| File Repository              | License Usa    | ge                |                |               |          |                       |                |         |                 |
| Other Settings               | Registered Th  | in Client devices |                |               |          |                       |                |         |                 |
| Thin Clients                 |                | 10<br>Managea     | ble            | 0<br>in-Use   | Used     | 10<br>In Public Cloud | Used in Prival | e Cloud |                 |
| Ywo-Factor<br>Authentication |                |                   |                |               |          | WMS                   | Wits           |         |                 |
| Reports                      |                |                   |                |               |          |                       |                |         |                 |
| Account                      | Server Inform  | nation:           |                |               |          |                       |                |         |                 |
| Custom Branding              | Version: 100   | C 4 4 A 200A2     |                |               |          |                       |                |         |                 |
| Subscription                 | Version: vvw   | 5 1.1.0 30003     |                |               |          |                       |                |         |                 |
|                              | Export Licen   | se For Private    | Cloud          |               |          |                       |                |         |                 |
|                              |                |                   |                |               |          | Private Clou          | d Public       | Cloud   | Manageable      |
|                              | Number of T    | C seats           |                |               | 0        | 10                    | 1              | 0       | 10              |
|                              | Number of E    | dge Gateway & I   | Embedded PC    | seats         | 0        |                       |                | 0       | 0               |
|                              | Number of W    | /vse Software Th  | in Client seat | s             | 0        |                       |                | D       | 0               |

### Figure 10. Portal administration

**c.** Enter the number of thin client seats.

d. Click Export.

(i) NOTE: To export the license, select WMS 1.1 or WMS 1.0 from the drop-down list.

The summary page shows the details of the license after the license is successfully imported.

**11.** Enter your SMTP server information, and click **Save**.

(i) NOTE: You can skip this screen and make changes later in the console.

| Select Enable<br>license type email alert | E Import<br>certificate |      |      | English (US) | Y    |
|-------------------------------------------|-------------------------|------|------|--------------|------|
| Setup email alerts                        |                         | ×    | Back | Skip         | Next |
|                                           |                         | 5    |      |              |      |
| SMTP Server                               | sm tp.dom ain.com       | * 25 |      |              |      |
| Send from address                         | jsmith@domain.com       | *    |      |              |      |
| Username                                  | john_smith              |      |      |              |      |
| Password                                  | password                |      |      |              |      |
| Test address 😯                            | jsmith@domain.com       | •    |      |              |      |
|                                           | Save                    |      |      |              |      |

### Figure 11. Email alert

(i) NOTE: You must enter valid SMTP server information to receive email notifications from the Wyse Management Suite.

12. Import your SSL certificate to secure communications with the Wyse Management Suite server. Enter the public, private, and apache certificate and click the **Import** button. Importing the certificate takes three minutes to configure and restart tomcat services.

### () NOTE:

- By default, the Wyse Management Suite imports the self-signed SSL certificate that is generated during the installation to secure communication between the client and the Wyse Management Suite server. If you do not import a valid certificate for your Wyse Management Suite server, a security warning message is displayed when you access the Wyse Management Suite from a machine other than the server where it is installed. This warning message appears because the self-signed certificate generated during installation is not signed by a Certificate Authority such as geotrust.com.
- You can either import a .pem or .pfx certificate.
- You can skip this screen and complete this setup or make changes later in the console by logging in to the Wyse Management Suite private cloud and importing from the **Portal Administration** page.

| Select Enable<br>license type email aler                                                                                                    | t Import<br>certificate                                                                                                    |                                                                                                    | English (US)   |
|----------------------------------------------------------------------------------------------------|----------------------------------------------------------------------------------------------------|----------------------------------------------------------------------------------------------------|----------------|
| Import certificate 🛿 You can cor                                                                                                    | mplete this setup or make chang                                                                                                    | es later in the console.                                                                                                    | Back Skip Next |
| FKCS-12 (.pfx<br>PKCS-12 (.pfx<br>Use this option where, private key, and<br>(root and potentially intermediate o<br>you would normally use when usin<br>certificate. | tor.p12)<br>fx or.p12 file that has the<br>I complete certificate chain<br>certificates). This is the option<br>g IIS to request the domain | For the provide the provided the provided |                |
|                                                                                                    |                                                                                                    |                                                                                                    |                |
| Certificate                                                                                                    | Browse to select file                                                                                                    | Browse *                                                                                                    |                |
| Intermediate certificate 😮                                                                                                    | Browse to select file                                                                                                    | Browse                                                                                                    |                |
| Private key                                                                                                    | Browse to select file                                                                                                    | Browse *                                                                                                    |                |
| Password 😮                                                                                                    |                                                                                                    | *                                                                                                    |                |
|                                                                                                    | Import                                                                                                    |                                                                                                    |                |

### Figure 12. Key or certificate value pair

| PKCS-12 (pfx or p12)       | Browse to select file | Browse |
|----------------------------|-----------------------|--------|
| Password for PKCS          |                       |        |
| Intermediate certificate 😮 | Browse to select file | Browse |
|                            | Import                |        |

### Figure 13. PKCS-12

- 13. Click Next.
- 14. Click Sign in to WMS.

The **Dell Management Portal** login page is displayed.

| Wyse Management Suite Setup            | English (US) 🔻 |
|----------------------------------------|----------------|
|                                        |                |
| You have successfully set up your WMS! |                |
|                                        |                |
| Sign in to WMS                         |                |
|                                        |                |

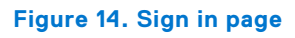

| D | Dell Management Porta                              | al |
|---|----------------------------------------------------|----|
|   | <br>Password<br>English (US) ~<br>Forgot Password? |    |
|   | Sign In<br>Sign in with your domain credentials    |    |

### Figure 15. Dell Management Portal

(i) NOTE: Licenses can be upgraded or extended at a later point from the **Portal Administration** page.

### Topics:

- Logging in to Wyse Management Suite
- Functional areas of management console
- Configuring and managing thin clients
- Creating policy group and updating configuration
- Registering new thin client

### Logging in to Wyse Management Suite

To log in to the management console, do the following:

- 1. If you are using Internet Explorer, disable the Internet Explorer Enhanced Security and the Compatibility View settings.
- Use a supported web browser on any machine with access to the internet, and access the private cloud edition of the Wyse Management Suite from https://<FQDN>/ccm-web. For example, https://wmsserver.domain.com/ccm-web, where, wmsserver.domain.com is the qualified domain name of the server.
- 3. Enter your user name and password.
- 4. Click Sign In.

### Functional areas of management console

The Wyse Management Suite console is organized into the following functional areas:

### About this task

- The **Dashboard** page provides information about each functional area of the system.
- The **Groups & Configs** page employs a hierarchical group policy management for device configuration. Optionally, subgroups of the global group policy can be created to categorize devices according to corporate standards. For example, devices may be grouped based on job functions, device type, bring-your-own-device, and so on.
- The Devices page enables you to view and manage devices, device types, and device-specific configurations.
- The **Apps & Data** page provides management of device applications, operating system images, policies, certificate files, logos, and wallpaper images.
- The Rules page enables you to add, edit, and enable or disable rules such as auto grouping and alert notifications.
- The **Jobs** page enables you to create jobs for tasks such as reboot, WOL, and application or image policy that need to be deployed on registered devices.
- The Events page enables you to view and audit system events and alerts.
- The **Users** page enables local users, and users imported from the Active Directory to be assigned global administrator, group administrator, and viewer roles to log in to Wyse Management Suite. Users are given permissions to perform operations based on the roles assigned to them.
- The **Portal Administration** page enables administrators to configure various system settings, such as local repository configuration, license subscription, active directory configuration, and two-factor authentication. For more information, see *Dell Wyse Management Suite Administrator's Guide* at support.dell.com.

### **Configuring and managing thin clients**

**Configuration management**—Wyse Management Suite supports a hierarchy of groups and subgroups. Groups can be created manually or automatically based on rules defined by the system administrator. You can organize based on the functional groups, for example marketing, sales, and engineering, or based on the location hierarchy, for example, country, state, and city.

### () NOTE:

In the pro edition, system administrators can add rules to create groups. They can also assign devices to an existing group depending on the device attributes such as subnet, time zone, and location.

You can also configure the following:

- Settings or policies that apply to all devices in the tenant account which are set at the Default Policy group. These settings and policies are the global set of parameters that all groups and subgroups inherit from.
- Settings or parameters that are configured at lower-level groups take precedence over the settings that were configured at the parent or higher-level groups.
- Parameters that are specific to a particular device which can be configured from the **Device Details** page. These parameters, like lower-level groups, take precedence over the settings configured in the higher-level groups.

Configuration parameters are deployed to all devices in that group and all the subgroups, when the administrator creates and publishes the policy.

After a configuration is published and propagated to the devices, the settings are not sent again to the devices until the administrator makes a change. New devices that are registered, receive the configuration policy that is effective for the group to which it was registered. This includes the parameters inherited from the global group and intermediate level groups.

Configuration policies are published immediately, and cannot be scheduled for a later time. Few policy changes, for example display settings, may force a reboot.

**Application and operating system image deployment**—Applications and operating system image updates can be deployed from the **Apps & Data** tab. Applications are deployed based on the policy groups.

**NOTE:** Advanced application policy allows you to deploy an application to the current and all subgroups based on your requirement. Operating system images can be deployed to the current group only.

Wyse Management Suite supports standard and advanced application policies. A standard application policy allows you to install a single application package. You need to reboot the device before and after each application installation. With an advanced application policy, multiple application packages can be installed with only two reboots. This feature is available only in the pro edition. Advanced application policies also support execution of pre and post installation scripts that may be needed to install a particular application.

You can configure standard and advanced application policies to be applied automatically when a device is registered with Wyse Management Suite or when a device is moved to a new group.

Deployment of application policies and operating system images to thin clients can be scheduled immediately or later based on the device time zone or any other specified time zone.

**Inventory of devices**—This option can be located by clicking the **Devices** tab. By default, this option displays a paginated list of all the devices in the system. The administrator can choose to view a subset of devices by using various filter criteria, such as groups or subgroups, device type, operating system type, status, subnet, and platform or time zone.

To navigate to the **Device Details** page for that device, click the device entry listed on this page. All the details of the device are displayed.

The **Device Details** page also displays all the configuration parameters that are applicable to that device, and also the group level at which each parameter is applied.

This page also enables the administrators to set configuration parameters that are specific to that device by enabling the **Device Exceptions** button. Parameters configured in this section override any parameters that were configured at the groups and/or global level.

**Reports**—Administrators can generate and view canned reports based on the predefined filters. To generate canned reports, click the **Reports** tab on the **Portal Administration** page

**Mobile application**—Administrator can receive alert notifications and manage devices using mobile application available for the Android devices. To download the mobile application and the quick start guide, click the **Alerts and Classification** tab on the **Portal Administration** page.

### Creating policy group and updating configuration

To create a policy and to update the configuration, do the following:

- **1.** Log in as an administrator.
- **2.** To create a policy group, do the following:
  - a. Select Groups & Configs, and click the + button on the left pane.
  - b. Enter the group name and description.
  - c. Select the **Enabled** check-box.

- d. Enter the group token.
- e. Click Save.
- **3.** To update or edit a policy group, do the following:
  - a. Click Edit Policies, and select the operating system that the policy is intended to manage.
  - b. Select the policies to be modified, and complete the configuration.
  - c. Click Save and Publish.
  - () NOTE:
    - For more details on various configuration policies supported by Wyse Management Suite, see *Dell Wyse Management Suite Administrator's Guide* at support.dell.com.
    - You can create a rule to automatically create a group and/or assign a device to a group based on specific attributes such as subnet, time zone, and location.

### **Registering new thin client**

A thin client can be registered with Wyse Management Suite manually through the Wyse Device Agent (WDA). You can also register a thin client automatically by configuring appropriate option tags on the DHCP server or configuring appropriate DNS SRV records on the DNS server.

If you want devices in different subnets to automatically check into different Wyse Management Suite groups with multiple subnets, use the DHCP option tags to register a thin client. For example, devices in TimeZone\_A can check into ProfileGroup configured for TimeZoneA.

If you want to enter the Wyse Management Suite server information at TLD, and if you have installed Wyse Management Suite Pro to allow automatic group assignment based on device rules, use the DNS SRV records on the DNS server to register a thin client. For example, if the device checks in from TimeZoneA, assign it to the ProfileGroup configured for TimeZoneA.

For the Wyse Management Suite on a private cloud with self-signed certificates, the thin clients must have the following versions of Wyse Device Agents or firmware installed for secure communication:

- Windows Embedded Systems—13.0 or later versions
- Thin Linux—2.0.24 or later versions
- ThinOS—8.4 firmware or later versions
- You can register a device with an older version agent using HTTP URL instead of HTTPS. After the agent or firmware is upgraded to the latest version, communication with the Wyse Management Suite will automatically switch to https.
- You can download the latest version WDA at downloads.dell.com/wyse/wda.
- For Wyse Management Suite installed on a private cloud, go to **Portal Adminstration** > **Setup** and select the **Certification Validation** check box, if you have imported certificates from a certificate authority such as www.geotrust.com. This checkbox should not be selected if you have not imported certificates from a well-known certificate authority. This option is not available for Wyse Management Suite on a public cloud as the certificate validation in public cloud is always enabled.

### **Registering ThinOS device manually**

To register the ThinOS devices manually, do the following:

### Steps

- From the desktop menu, go to System Setup > Central Configuration. The Central Configuration window is displayed.
- 2. Click the WDA tab.

**WMS** is selected by default.

(i) NOTE: WDA service automatically runs after the client boot up process is complete.

| rotocol Priority:                                                                 | OWDM                                                                                                    | O WMS                                                                                                    |
|-----------------------------------------------------------------------------------|----------------------------------------------------------------------------------------------------|----------------------------------------------------------------------------------------------------|
| Enable Wyse Mana                                                                  | agement Suite (WMS)                                                                                          | DNS SRV record                                                                                                    |
| this th<br>the set<br>Once yo<br>Group R<br>like to                               | in client from an<br>up of file server<br>u have an account<br>legistration Key f<br>register this th        | where, without requiring<br>s or configuring INI files.<br>setup, simply enter the<br>or the group you would<br>in client into and it will |
| automat<br>Find ou<br>WWW                                                         | it more about WMS<br>wysemanagementsu                                                                        | er the cloud!<br>at:<br>ite.com                                                                                                    |
| Group Registration                                                                | n Key: defa - a                                                                                              | er the cloud!<br>at:<br>ite.com<br>Jefadefa                                                                                                |
| Group Registration                                                                | n Key: defa - day                                                                                            | er the cloud!<br>at:<br>ite.com<br>defadefa<br>Validate <u>K</u> ey                                                                        |
| automat<br>Find ou<br>WMM<br>Group Registration<br>I Enable WMS Ad<br>WMS Server: | ically connect ov<br>t more about WMS<br>wysemanagementsu<br>hKey: defa - o<br>dvanced Settings<br>https://b | er the cloud!<br>at:<br>ite.com<br>Jefadefa<br>Validate <u>K</u> ey<br>IySQL-Servercom:                                                    |
| Group Registration                                                                | ically connect ov<br>it more about WMS<br>wwysemanagementsu<br>hKey: defa - d<br>dvanced Settings            | er the cloud!<br>at:<br>ite.com<br>defadefa<br>Validate <u>K</u> ey<br>IySQL-Servercom:                                                    |

### Figure 16. Central Configuration

- 3. Select the Enable Wyse Management Suite check box to enable Wyse Management Suite.
- 4. Enter the Group Registration Key as configured by your administrator for the desired group.
- 5. Select the Enable WMS Advanced Settings option, and enter the WMS server or MQTT server details.
- 6. Enable or disable CA validation based on your license type—public cloud or private cloud.
  - Public cloud—Select the **Enable CA Validation** check box if the device is registered with Wyse Management Suite in public cloud.
  - Private cloud—Select the **Enable CA Validation** check box if you have imported certificates from a well-known certificate authority into your Wyse Management Suite server.

### (i) NOTE:

For the pro cloud version of Wyse Management Suite in USA, do not change the default WMS server and MQTT server details. For the pro cloud version of Wyse Management Suite in Europe, use the following:

- CCM Server—eu1.wysemanagementsuite.com
- MQTT Server—eu1-pns.wysemanagementsuite.com:1883
- 7. To verify the setup, click Validate Key. The device automatically restarts after the key is validated.
  - **NOTE:** If the key is not validated, verify the credentials which you have provided. Ensure that ports 443 and 1883 are not blocked by the network.
- 8. Click OK.
  - The device is registered to the Wyse Management Suite console.

#### Next steps

For information on how to register the Windows Embedded Standard devices and the Linux devices, see Registering Windows Embedded Device manually and Registering Linux device manually.

### **Registering ThinOS devices using INI files**

If you want to configure the ThinOS devices using wnos.ini, or xen.ini, then the additional information can be published in the .ini files to inform the devices to check in to a Wyse Management Suite server.

Examples:

• Example for ThinOS 8.5:

WDAService=yes \

Priority=WMS

WMSEnable=yes \ Server=<Server URL> \ CAValidation=no \ Override=yes Example for ThinOS 8.4: WDAService=yes \ Priority=CCM CCMEnable=yes \ CCMServer=<Server URL> \ GroupPrefix=< Prefix > \ GroupKey=< Key > \ MQTTServer=<Server URL> \ Override=yes \ CAValidation=no

For more information, see the latest Dell Wyse ThinOS INI guide at support.dell.com.

### () NOTE:

•

- For ThinOS 8.3 (ThinOS Lite 2.3) and later versions, a WDA Service Priority command allows you to specify the management protocol. This command is used to discover the management server.
- The CCM tags for ThinOS version 8.3, 8.4, and 8.5 are different.

### Registering devices by using DHCP option tags

### About this task

You can register the devices by using the following DHCP option tags:

### (i) NOTE:

For detailed instructions on how to add DHCP option tags on the Windows server, see Creating and configuring DHCP option tags.

### Table 2. Registering device by using DHCP option tags

| Option Tag                                | Description                                                                                                    |
|-------------------------------------------|----------------------------------------------------------------------------------------------------|
| Name—WMS<br>Data Type—String              | This tag points to the Wyse Management Suite server URL. For example,<br>wmsserver.acme.com:443, where wmsserver.acme.com is fully qualified<br>domain name of the server where Wyse Management Suite is installed. For                                                                     |
| Code—165<br>Description—WMS Server FQDN   | <ul> <li>links to register your devices in Wyse Management Suite in public cloud, see Getting started with Wyse Management Suite on public cloud.</li> <li><b>NOTE:</b> Do not use https:// in the server URL, or the thin client will not register under Wyse Management Suite.</li> </ul> |
| Name—MQTT<br>Data Type—String<br>Code—166 | This tag directs the device to the Wyse Management Suite Push Notification<br>server (PNS). For a private cloud installation, the device gets directed to<br>the MQTT service on the Wyse Management Suite server. For example,<br>wmsservername.domain.com:1883.                           |
| Description—MQTT Server                   | To register your devices in Wyse Management Suite public cloud, the device<br>should point to the PNS (MQTT) servers in public cloud. For example,<br>US1:us1-pns.wysemanagementsuite.com<br>EU1:eu1-pns.wysemanagementsuite.com                                                            |

### Table 2. Registering device by using DHCP option tags (continued)

| Option Tag                                                                 | Description                                                                                                    |
|----------------------------------------------------------------------------|----------------------------------------------------------------------------------------------------|
| Name—CA Validation<br>Data Type—String                                     | This tag is required if Wyse Management Suite is installed on your system<br>in your private cloud. Do not add this option tag if you are registering your<br>devices with Wyse Management Suite on public cloud.                                                                                                    |
| Code—167<br>Description—Certificate Authority<br>Validation                | Enter <b>True</b> , if you have imported the SSL certificates from a well-known authority for https communication between the client and Wyse Management Suite server.                                                                                                    |
|                                                                            | Enter <b>False</b> , if you have not imported the SSL certificates from a well-known authority for https communication between the client and Wyse Management Suite server.                                                                                                    |
| Name—GroupToken<br>Data Type—String<br>Code—199<br>Description—Group Token | This tag is required to register the ThinOS devices with Wyse Management<br>Suite on public or private cloud.<br>This tag is optional to register the Windows Embedded Standard or ThinLinux<br>devices with Wyse Management Suite on private cloud. If the tag is not<br>available, then the devices are automatically registered to the unmanaged<br>group during on-premise installation. |

### **Registering devices by using DNS SRV record**

DNS based device registration is supported with the following versions of Wyse Device Agent:

- Windows Embedded Systems—13.0 or later versions
- Thin Linux—2.0.24 or later versions
- ThinOS—8.4 firmware or later versions

You can register devices with the Wyse Management Suite server if DNS SRV record fields are set with valid values.

(i) NOTE: For detailed instructions on how to add DNS SRV records on the Windows server, see Creating and configuring DNS SRV record.

The following table lists the valid values for the DNS SRV records:

### Table 3. Configuring device by using DNS SRV record

| URL/Tag                                                                                           | Description                                                                                                    |
|---------------------------------------------------------------------------------------------------|----------------------------------------------------------------------------------------------------|
| Record Name—_WMS_MGMT<br>Record FQDN—_WMS_MGMTtcp. <domainname><br/>Record Type— SRV</domainname> | This record points to the Wyse Management Suite server<br>URL. For example, wmsserver.acme.com: 443, where<br>wmsserver.acme.com is fully qualified domain name of the<br>server where Wyse Management Suite is installed. For links<br>to register your devices in Wyse Management Suite in public<br>cloud, see Getting started with Wyse Management Suite on<br>public cloud. |
|                                                                                                   | (i) <b>NOTE:</b> Do not use https:// in the server URL, or the thin client will not register under Wyse Management Suite.                                                                                                    |
| Record Name—_WMS_MQTT<br>Record FQDN—_WMS_MQTTtcp. <domainname><br/>Record Type—SRV</domainname>  | This record directs the device to the Wyse Management<br>Suite Push Notification server (PNS). For a private cloud<br>installation, the device gets directed to the MQTT service<br>on the Wyse Management Suite server. For example,<br>wmsservername.domain.com:1883.                                                                                                    |
|                                                                                                   | <ul> <li>NOTE: MQTT is optional for the latest version of Wyse<br/>Management Suite.</li> <li>To register your devices in Wyse Management Suite public<br/>cloud, the device should point to the PNS (MQTT) servers in<br/>public cloud. For example,</li> </ul>                                                                                                    |

### Table 3. Configuring device by using DNS SRV record (continued)

| URL/Tag                                                                                                    | Description                                                                                                    |
|----------------------------------------------------------------------------------------------------|----------------------------------------------------------------------------------------------------|
|                                                                                                    | US1—us1-pns.wysemanagementsuite.com<br>EU1—eu1-pns.wysemanagementsuite.com                                                                                                    |
| Record Name—_WMS_GROUPTOKEN<br>Record FQDN—_WMS_GROUPTOKENtcp. <domainname><br/>Record Type— TEXT</domainname> | <ul> <li>This record is required to register the ThinOS devices with Wyse Management Suite on public or private cloud.</li> <li>This record is optional to register the Windows Embedded Standard or ThinLinux devices with Wyse Management Suite on private cloud. If the record is not available, then the devices are automatically registered to the unmanaged group during on-premise installation.</li> <li><b>(i)</b> NOTE: Group Token is optional for the latest version of Wyse Management Suite on private cloud.</li> </ul> |
| Record Name—_WMS_CAVALIDATION<br>Record FQDN—<br>_WMS_CAVALIDATIONtcp. <domainname></domainname>               | This record is required if Wyse Management Suite is installed<br>on your system in your private cloud. Do not add this<br>optional record if you are registering your devices with Wyse<br>Management Suite on public cloud.                                                                                                    |
| Record Type—TEXT                                                                                               | <ul> <li>Enter True, if you have imported the SSL certificates from a well-known authority for https communication between the client and Wyse Management Suite server.</li> <li>Enter False , if you have not imported the SSL certificates from a well-known authority for https communication between the client and Wyse Management Suite server.</li> <li>(i) NOTE: CA Validation is optional for the latest version of Wyse Management Suite.</li> </ul>                                                                          |

# **Deploying applications to thin clients**

The standard application policy allows you to install a single application package and requires reboot before and after installing each application. Using the advanced application policy, you can install multiple application packages with only two reboots. The advanced application policy also supports execution of pre and post installation scripts that may be needed to install a particular application. For more information, see Appendix B.

### **Topics:**

- Uploading and deploying ThinOS firmware image inventory
- Creating and deploying standard application policy to thin clients

# Uploading and deploying ThinOS firmware image inventory

To add a file to the ThinOS image inventory, do the following:

### Steps

- 1. In the Apps & Data tab, under OS Image Repository, click ThinOS.
- 2. Click Add Firmware File. The Add File screen is displayed.
- 3. To select a file, click **Browse** and navigate to the location where your file is located.
- 4. Enter the description for your file.
- 5. Select the check box if you want to override an existing file.
- 6. Click Upload.
  - **NOTE:** The file is added to the repository when you select the check box but it is not assigned to any of the groups or devices. To assign the file, go to the respective device configuration page.

# Creating and deploying standard application policy to thin clients

To deploy a standard application policy to thin clients, do the following:

- 1. In the local repository, go to thinClientApps, and copy the application to the folder.
- 2. Ensure that the application is registered by navigating to the Apps & Data tab and selecting Thin Client under App Inventory.

(i) NOTE: The App Inventory interface takes approximately two minutes to populate any recently added programs.

- 3. In App Policies, click Thin Client.
- 4. Click Add Policy.
- 5. To create an application policy, enter the appropriate information in the Add Standard App Policy window.

### Add Standard App Policy

| Policy Name                | VVES standard policy                                                                                           | •         |
|----------------------------|----------------------------------------------------------------------------------------------------|-----------|
| Group                      | Default 👻 *                                                                                                    |           |
| Task                       | Install Application                                                                                            |           |
| OS Туре                    | WES *                                                                                                    |           |
| Application                | FR.i386.pkg (On Premises - WIN-I 🕶 *                                                                           |           |
| OS Subtype Filter          | None selected                                                                                                  |           |
| Platform Filter            | None selected 💌                                                                                                |           |
| Installer Parameters       |                                                                                                    |           |
|                            |                                                                                                    |           |
| Timeout (1 - 999 min.)     | 2 *                                                                                                    |           |
|                            | Allow delay of policy execution (1)                                                                            |           |
| Max Hours per Delay        | 1 *                                                                                                    |           |
| Max delays                 | 1 <b>v</b>                                                                                                    |           |
| Apply Policy Automatically | Do not apply automatically                                                                                     |           |
|                            | Do not apply automatically<br>Apply the policy to new devices<br>Apply the policy to devices on check in<br>Ca | ncel Save |

### Figure 17. Add Standard App Policy

- a. Select Policy Name, Group, Task, Device Type, and TC Application.
- b. To deploy this policy to a specific operating system or a platform, select either OS Subtype Filter or Platform Filter.
  - Timeout displays a message on the client which gives you time to save your work before the installation begins. Specify the number of minutes the message dialog should be displayed on the client.
- c. To automatically apply this policy to a device that is registered with Wyse Management Suite, select **Apply the policy to new devices** from the **Apply Policy Automatically** drop-down list.

### (i) NOTE:

• The app policy is applied, when any device is moved to the defined group or registered directly to the group.

- If you select **Apply the policy to devices on check in**, the policy is automatically applied to the device at check-in to the Wyse Management Suite server.
- 6. To allow a delay in execution of the policy, select the **Allow delay of policy execution** check box. If this option is selected, the following drop-down menus are enabled:
  - From the **Max Hours per Delay** drop-down menu, select the maximum hours (1–24 hours) you can delay execution of the policy.
  - From the **Max delays** drop-down menu, select the number of times (1–3) you can delay the execution of the policy.
- 7. Click Save to create a policy.

A message is displayed to allow the administrator to schedule this policy on devices based on group.

8. Select **Yes** to schedule a job on the same page.

The app/image policy job can run:

- a. Immediately—Server runs the job immediately.
- **b.** On device time zone—Server creates one job for each device time zone and schedules the job to the selected date/ time of the device time zone.
- c. On selected time zone—Server creates one job to run at the date/time of the designated time zone.

| Policy        | Chrome for WES7                           |
|---------------|-------------------------------------------|
| Description   | *                                         |
| Run           | On selected date/time (of device time zor |
| Effective     | MM/DD/YY * until MM/DD/YY *               |
| Start between | 12:00 • AM • to 12:00 • AM •              |
| On day(s)     | Sun Mon Tue Wed Thu Fri Sat               |
|               |                                           |

Figure 18. App Policy Job

- 9. To create the job, click **Preview** and schedules are displayed on the next page.
- **10.** You can check the status of the job by navigating to the **Jobs** page.

# **Uninstalling Wyse Management Suite**

5

To uninstall Wyse Management Suite, do the following:

1. Double-click the **WMS** icon.

The uninstaller wizard is initiated, and the Wyse Management Suite uninstaller screen is displayed.

2. Click Next. By default, the Remove radio button is selected that uninstalls all the Wyse Management Suite installer components.

# **Troubleshooting Wyse Management Suite**

This section provides troubleshooting information for Wyse Management Suite.

# Problems with accessing Wyse Management Suite web console

• Problem: When you attempt to connect to the Wyse Management Suite console, authentication GUI is not displayed and an HTTP Status 404 page is displayed.

Workaround: Stop and start the services in the following order:

- 1. Dell WMS: MariaDB
- 2. Dell WMS: memcached
- 3. Dell WMS: MongoDB
- 4. Dell WMS: Mosquitto
- 5. Dell WMS: Tomcat Service
- Problem: When you attempt to connect to the Wyse Management Suite console, the authentication GUI is not displayed, and the following error message is displayed:

### This page can't be displayed

Workaround: Restart the Dell WMS: Tomcat Service

• Problem: Wyse Management Suite Web Console does not respond, or the information on the web page is not displayed correctly when using Internet Explorer.

Workaround:

- $\circ$   $\;$  Ensure that you are using the supported version of Internet Explorer.
- Ensure that the Internet Explorer Enhanced Security is disabled.
- Ensure that the compatibility view settings are disabled.

### Registering devices with Wyse Management Suite

Problem: Unable to register devices with Wyse Management Suite in public cloud

Workaround:

- Ensure that ports 443 and 1883 are open.
- Check your network connectivity, and access to the Wyse Management web application from the browser for public cloud.
- If **Automatic Discovery** is enabled, check if DHCP or DNS SVR records are configured correctly. Also, check the server URL and the group tokens.
- Check if you can register the device manually.
- Problem: Unable to register devices with Wyse Management Suite in private cloud.

Workaround:

- Ensure that the ports 443 and 1883 are open.
- Check the internet connectivity, and if you can access the Wyse Management web application from the browser.

- If automatic discover is enabled, check if DHCP or DNS SRV records are configured correctly. Also, check the server URL and the group tokens.
- Check if you can register the device manually.
- Check if you are using self-signed or well known certificates.

(i) **NOTE:** By default Wyse Management Suite installs self-signed certificates. CA validation must be disabled for devices to communicate with the Wyse Management Suite server.

### Error while sending commands to the device

Problem: Not able to send commands such as package update, reboot to device and so on.

Workaround:

- Ensure that the Dell WMS: Mosquitto service is running on the Wyse Management Suite server.
- Check if port 1883 is open.
- Ensure that the device is not shutdown or in sleep state before sending a command.

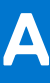

### Introduction to remote database

A remote or cloud database (DB) is a database that is built for a virtualized environment, such as hybrid cloud, public cloud, or private cloud. In Wyse Management Suite, you can configure either the Mongo database (MongoDB) or the Maria database (MariaDB) or both databases based on your requirement.

### Topics:

- Configure Mongo database
- Configure Maria database

### **Configure Mongo database**

### Prerequisites

Mongo database (MongoDB) operates on the Transmission Control Protocol (TCP) port number 27017.

### About this task

To configure MongoDB, do the following:

### Steps

- 1. Install the MongoDB version 3.2.9.
- 2. Copy the MongoDB files to your local system—C:\Mongo.
- 3. Create the following directories if they do not exist:
  - C:\data
  - C:\data\db
  - C:\data\log
- 4. Go to the Mongo folder (C:\Mongo), and create a file named mongod.cfg.
- 5. Open the mongod.cfg file in a notepad, and add the following script:

```
systemLog:
destination:file
path:c:\data\log\mongod.log
storage:
dbPath:c:\data\db
```

- 6. Save and close the mongod.cfg file.
- 7. Open command prompt as an administrator, and run the following command:

```
mongod.exe --config "C:\Program Files\MongoDB\Server\3.2\mongod.cfg" -install or sc.exe
create MongoDB binPath= "\"C:\ProgramFiles\MongoDB\Server\3.2\bin\mongod.exe\"--service
--config=\"C:\ProgramFiles\MongoDB\Server\3.2\mongod.cfg\"" DisplayName= "Dell WMS:
MongoDB" start="auto"
```

MongoDB is installed.

- 8. To start the MongoDB services, run the following command:
  - net start mongoDB
- 9. To start the Mongo database, run the following command: mongo.exe
- **10.** To open the default admin db, run the following command:

use admin;

**11.** After the MongoDB sheet is displayed, run the following commands:

```
db.createUser(
{
  user:"wmsuser",
  pwd:"PASSWORD",
  roles:[{role:"userAdminAnyDatabase",db:"admin"},
  {role:"dbAdminAnyDatabase",db:"admin"},
  {role:"readWriteAnyDatabase",db:"admin"},
  {role:"dbOwner",db:"stratus"}]
}
```

12. To switch to the stratus database, run the following command:

use stratus;

**13.** To stop the MongoDB services, run the following command:

net stop mongoDB

14. Add an authentication permission to the admin DB. Modify the mongod.cfg file to the following:

```
systemLog:
destination:file
path:c:\data\log\mongod.log
storage:
dbPath:c:\data\db
security:
authorization:enabled
```

15. To restart the MongoDB service, run the following: net Start mongoDB;

#### Next steps

In the Wyse Management Suite installer, the administrator must use the same user name and password that was created to access the stratus databases in MongoDB. For information about setting the MongoDB on the Wyse Management Suite installer, see Custom installation.

### **Configure Maria database**

Maria database (MariaDB) operates on the Transmission Control Protocol (TCP) port number 3306.

### About this task

(i) NOTE:

- The IP address displayed here belongs to the Wyse Management Suite server that hosts the web components.
- Replace any value that is boldfaced with your environment variables, as applicable.

To configure MariaDB, do the following:

#### Steps

- 1. Install the MariaDB version 10.0.26.
- 2. Navigate to the MariaDB installation path—C:\Program Files\MariaDB 10.0\bin>mysql.exe -u root -p.
- **3.** Provide the root password which was created during installation
- 4. Create the database stratus—DEFAULT CHARACTER SET utf8 DEFAULT COLLATE utf8\_unicode\_ci;.
- Create user 'stratus'@'localhost';
- 6. Create user 'stratus'@'IP ADDRESS';
- 7. Set a password for 'stratus'@'localhost'=password('PASSWORD');
- 8. Set a password for 'stratus'@'IP ADDRESS'=password('PASSWORD');
- 9. Provide all privileges on \*.\* to 'stratus'@'IP ADDRESS' identified by 'PASSWORD' with a grant option.

**10.** Provide all privileges on \*.\* to 'stratus'@'localhost' identified by '**PASSWORD**' with a grant option.

### Next steps

() NOTE: To configure custom port for MariaDB, navigate to C:\Program Files\MariaDB 10.0\bin>mysql.exe -u root -p -P<custom port> in the second step.

In the Wyse Management Suite installer, the administrator must use the same user name and password that was created to access the stratus databases in MariaDB. For information about setting the MariaDB on the Wyse Management Suite installer, see Custom installation.

## **Custom installation**

In custom installation, you can select a database to set up Wyse Management Suite, and you must know the basic technical working knowledge of Wyse Management Suite. Dell recommends custom installation only for advanced users.

#### 1. Select the Setup Type as Custom, and click Next.

| Dell Wyse Management Suite 1.1                                   |                                                                                                    |  |  |  |
|------------------------------------------------------------------|----------------------------------------------------------------------------------------------------|--|--|--|
| wyse Management                                                  | Wyse Management Suite Installer _ X                                                                                                    |  |  |  |
| ✓ Welcome                                                        | Setup Type                                                                                                    |  |  |  |
| Setup Type<br>Configuration<br>Destination<br>Summary<br>Install | <ul> <li>Typical<br/>Requires minimum user interaction.<br/>Installs embedded databases.</li> <li>Custom<br/>Requires maximum user interactions.<br/>Recommended for advanced users.</li> </ul> |  |  |  |
| Installation Guide                                               | Back Next                                                                                                    |  |  |  |

### Figure 19. Setup type

The Mongo Database Server page is displayed.

- 2. Select either Embedded MongoDB or External MongoDB as the Mongo database server.
  - If Embedded MongoDB is selected, then provide your password, and click Next.
     NOTE: User name and database server details are not required if the Embedded Mongo database is selected, and the respective fields are grayed out.

| Dell Wyse Management Suite 1.1      |                     |                 |                  |
|-------------------------------------|---------------------|-----------------|------------------|
| wyse Management Suite Installer _ X |                     |                 |                  |
| ✓ Welcome                           | Mongo Databas       | e Server        |                  |
| <ul> <li>Setup Type</li> </ul>      | Embedded More       | ngoDB           |                  |
| Configuration                       | © External Mongo    | ъDВ             |                  |
| Destination                         | Database Name       | Database Server |                  |
| Summary                             | stratus             | localhost       |                  |
| Install                             | Username<br>stratus | Password        | Confirm Password |
| Installation Guide                  |                     |                 | Back Next        |

### Figure 20. Mongo Database Server

• If External MongoDB is selected, then provide user name, password, database server details, and the port details, and click Next.

**(i) NOTE:** The port field populates the default port which can be changed.

| Dell Wyse Management Suite 1.1      |                                     |     |  |  |
|-------------------------------------|-------------------------------------|-----|--|--|
| Wyse Management Suite Installer _ X |                                     |     |  |  |
| ✓ Welcome                           | Mongo Database Server               |     |  |  |
| 🗸 Setup Type                        | © Embedded MongoDB                  |     |  |  |
| Configuration                       | • External MongoDB                  |     |  |  |
| Destination                         | Database Name Database Server Port  |     |  |  |
| Summary                             | stratus localhost                   |     |  |  |
| Install                             | Username Password           Stratus |     |  |  |
| Installation Guide                  | Back                                | ext |  |  |

### Figure 21. Mongo Database Server

The MariaDB Database Server page is displayed.

- 3. Select either Embedded MariaDB or External MariaDB as the MariaDB database server.
  - If Embedded MariaDB is selected, provide user name and password, and click Next.

| Dell Wyse Management Suite 1.1      |                     |                 |                  |  |
|-------------------------------------|---------------------|-----------------|------------------|--|
| wyse Management Suite Installer _ X |                     |                 |                  |  |
| ✓ Welcome                           | MariaDB Databa      | ase Server      |                  |  |
| ✓ Setup Type                        | Embedded Mar        | riaDB           |                  |  |
| Configuration                       | C External Marial   | ЭВ              |                  |  |
| Destination                         | Database Name       | Database Server |                  |  |
| Summary                             | stratus             | localhost       |                  |  |
| Install                             | Username<br>stratus | Password        | Confirm Password |  |
| Installation Guide                  |                     |                 | Back Next        |  |

### Figure 22. MariaDB Database server

• If External MariaDB is selected, provide user name, password, database server details and the port details, and click Next.

The port field populates the default port which can be changed.

| Dell Wyse Management Suite 1.1                        |                                                                |             |  |
|-------------------------------------------------------|----------------------------------------------------------------|-------------|--|
| Wyse Management Suite Installer _ X                   |                                                                |             |  |
| ✓ Welcome                                             | MariaDB Database Server                                        |             |  |
| <ul> <li>Setup Type</li> <li>Configuration</li> </ul> | <ul> <li>Embedded MariaDB</li> <li>External MariaDB</li> </ul> |             |  |
| Destination<br>Summary                                | Database Name Database<br>stratus <b>localhos</b>              | Server Port |  |
| Install                                               | Username Password<br>stratus                                   |             |  |
|                                                       |                                                                |             |  |
| Installation Guide                                    |                                                                | Back        |  |

### Figure 23. MariaDB Database server

- 4. The **Port** page is displayed which allows you to customize the ports for the following databases:
  - Apache Tomcat
  - MySQL database
  - Mongo database
  - MQTT v3.1 Broker
  - Memcached

| Dell Wyse Management Suite 1.1 |                                                               |  |  |  |  |
|--------------------------------|---------------------------------------------------------------|--|--|--|--|
| wyse Management                | Wyse Management Suite Installer _ X                           |  |  |  |  |
| ✓ Welcome                      | Port selection                                                |  |  |  |  |
| <ul> <li>Setup Type</li> </ul> | Please select the port numbers to be used with the following: |  |  |  |  |
| Configuration                  | Apache Tomcat                                                 |  |  |  |  |
| Destination                    | MySQL database                                                |  |  |  |  |
| Summary                        | Mongo database MQTT v3.1 Broker                               |  |  |  |  |
| Install                        | Memcached                                                     |  |  |  |  |
|                                |                                                               |  |  |  |  |
|                                |                                                               |  |  |  |  |
| Installation Guide             | Back Next                                                     |  |  |  |  |

### Figure 24. Port Selection

(i) NOTE: Wyse Management Suite uses the Maria database and Mongo database for the following:

Maria database—Relational database for data that requires well-defined structure and normalization

Mongo database—No-SQL database for performance and scalability

To complete the installation, follow the steps in the section Installing WMS on-premise and initial setup.

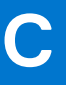

## Wyse Management Suite feature matrix

The following table provides information about the features supported for each subscription type:

### Table 4. Feature matrix for each subscription type

| Features                                                         | Wyse Management<br>Suite Standard | Wyse Management<br>Suite Pro-private cloud | Wyse Management Suite<br>Pro-cloud edition |
|------------------------------------------------------------------|-----------------------------------|--------------------------------------------|--------------------------------------------|
| Highly scalable solution to manage thin clients                  | Free up to 10,000<br>devices      | 50,000 devices and more                    | 1 million devices and more                 |
| License key                                                      | Not required                      | Required                                   | Required                                   |
| Group based management                                           | Supported                         | Supported                                  | Supported                                  |
| Multi-level groups and inheritance                               | Supported                         | Supported                                  | Supported                                  |
| Configuration policy management                                  | Supported                         | Supported                                  | Supported                                  |
| Operating system patch and image management                      | Supported                         | Supported                                  | Supported                                  |
| View effective configuration at device level after inheritance   | Supported                         | Supported                                  | Supported                                  |
| Application policy management                                    | Supported                         | Supported                                  | Supported                                  |
| Asset, inventory and systems management                          | Supported                         | Supported                                  | Supported                                  |
| Automatic device discovery                                       | Supported                         | Supported                                  | Supported                                  |
| Real-time commands                                               | Supported                         | Supported                                  | Supported                                  |
| Smart scheduling                                                 | Supported                         | Supported                                  | Supported                                  |
| Alerts, events and audit logs                                    | Supported                         | Supported                                  | Supported                                  |
| Secure communication (HTTPS)                                     | Supported                         | Supported                                  | Supported                                  |
| Manage devices behind firewalls                                  | Limited*                          | Limited*                                   | Supported                                  |
| Mobile application                                               | Not supported                     | Supported                                  | Supported                                  |
| Alerts using email and mobile application                        | Not supported                     | Supported                                  | Supported                                  |
| Scripting support for customizing application installation       | Not supported                     | Supported                                  | Supported                                  |
| Bundle applications to simplify deployment and minimize reboots  | Not supported                     | Supported                                  | Supported                                  |
| Delegated administration                                         | Not supported                     | Supported                                  | Supported                                  |
| Dynamic group creation and assignment based on device attributes | Not supported                     | Supported                                  | Supported                                  |

### Table 4. Feature matrix for each subscription type (continued)

| Features                                                       | Wyse Management<br>Suite Standard | Wyse Management<br>Suite Pro-private cloud | Wyse Management Suite<br>Pro-cloud edition |
|----------------------------------------------------------------|-----------------------------------|--------------------------------------------|--------------------------------------------|
| Two-factor authentication                                      | Supported                         | Supported                                  | Supported                                  |
| Active directory authentication for role based administration. | Not supported                     | Supported                                  | Supported                                  |
| Multi-tenancy                                                  | Not supported                     | Supported                                  | Supported                                  |
| Enterprise grade reporting                                     | Not supported                     | Supported                                  | Supported                                  |
| Multiple repositories                                          | Not supported                     | Supported                                  | Supported                                  |
| Enable/disable hardware ports on supported platforms           | Not supported                     | Supported                                  | Supported                                  |
| BIOS configuration on supported platforms                      | Not supported                     | Supported                                  | Supported                                  |

(i) **NOTE:** \*The asterisk indicates that you can manage the devices by using Wyse Management Suite only in a secure firewall work environment. You cannot manage thin clients beyond the purview of the firewall settings.

# Supported thin clients on Wyse management Suite

The following table lists the supported thin clients on Wyse Management Suite:

| Table 5 | Supported | thin cl | ients |
|---------|-----------|---------|-------|
|---------|-----------|---------|-------|

| Operating System                        | Device Type                                                                                                    | Build number                                                                                   |
|-----------------------------------------|----------------------------------------------------------------------------------------------------|------------------------------------------------------------------------------------------------|
| Linux                                   | Wyse 5010 thin client<br>Wyse 7010 thin client<br>Wyse 5020 thin client<br>Wyse 7020 thin client                                                            | 11.3.106<br>WDA version 2.0.11-00.1 and later<br>Platform utility version 1.0.3-0.1 and later  |
| ThinLinux                               | Wyse 5020 thin client<br>Wyse 5060 thin client<br>Wyse 7020 thin client<br>Wyse 3030 LT thin client<br>Wyse 3040 thin client                                | 1.0.3<br>WDA version 2.0.24-00.01 and later<br>Platform Utility version 1.0.12-03 and<br>later |
| Windows Embedded Standard 7 (WES7)      | Wyse 5010 thin client<br>Wyse 7010 thin client<br>Wyse 5020 thin client<br>Wyse 7020 thin client<br>Wyse 3030 thin client<br>Wyse 7010 Extended thin client | 895<br>WDA versions 14.x and later.<br>merlin version 3.4.6 and later                          |
| Windows Embedded Standard 7P<br>(WES7P) | Wyse 5010 thin client<br>Wyse 7010 thin client<br>Wyse 5020 thin client<br>Wyse 7020 thin client<br>Wyse 7010 Extended thin client                          | 896<br>WDA versions 14.x and later.<br>merlin version 3.4.6 and later                          |
|                                         | Wyse 7040 thin client                                                                                                    | 7020<br>WDA versions 14.x and later.<br>merlin version 3.4.6 and later                         |
|                                         | Latitude 3460 mobile thin client                                                                                                    | 7041<br>WDA versions 14.x and later.<br>merlin version 3.4.6 and later                         |
|                                         | Latitude E7270 mobile thin client                                                                                                    | 7010<br>WDA versions 14.x and later.<br>merlin version 3.4.6 and later                         |

### Table 5. Supported thin clients (continued)

| Operating System                   | Device Type                                                                                                    | Build number                                                           |
|------------------------------------|----------------------------------------------------------------------------------------------------|------------------------------------------------------------------------|
|                                    | Wyse 5060 thin client                                                                                                    | 7038<br>WDA versions 14.x and later.<br>merlin version 3.4.6 and later |
| Windows 10 IoT Enterprise (WIE10)  | Wyse 5020 thin client<br>Wyse 7020 thin client<br>Latitude 3480 mobile thin client<br>Latitude 5280 mobile thin client                                                                                          | 0A0F<br>WDA versions 14.x and later.<br>merlin version 3.4.6 and later |
| Windows Embedded 8 Standard (WE8S) | Wyse 5010 thin client<br>Wyse 7010 thin client<br>Wyse 5020 thin client<br>Wyse 7020 thin client                                                                                                    | 924<br>WDA versions 14.x and later.<br>merlin version 3.4.6 and later  |
| ThinOS                             | Wyse 5040 AIO<br>Wyse 3010 thin client<br>Wyse 3020 thin client<br>Wyse 5010 thin client (ThinOS, PCOIP)<br>Wyse 7010 thin client<br>Wyse 3030 LT thin client<br>Wyse 5060 thin client<br>Wyse 3040 thin client | 8.3 HF, 8.4<br>Firmware version 8.4_009                                |

# **Creating and configuring DHCP option tags**

### About this task

To create a DHCP option tag, do the following:

### Steps

- 1. Open the Server Manager.
- 2. Go to Tools and click DHCP option.
- 3. Go to FQDN > IPv4 and right-click IPv4.

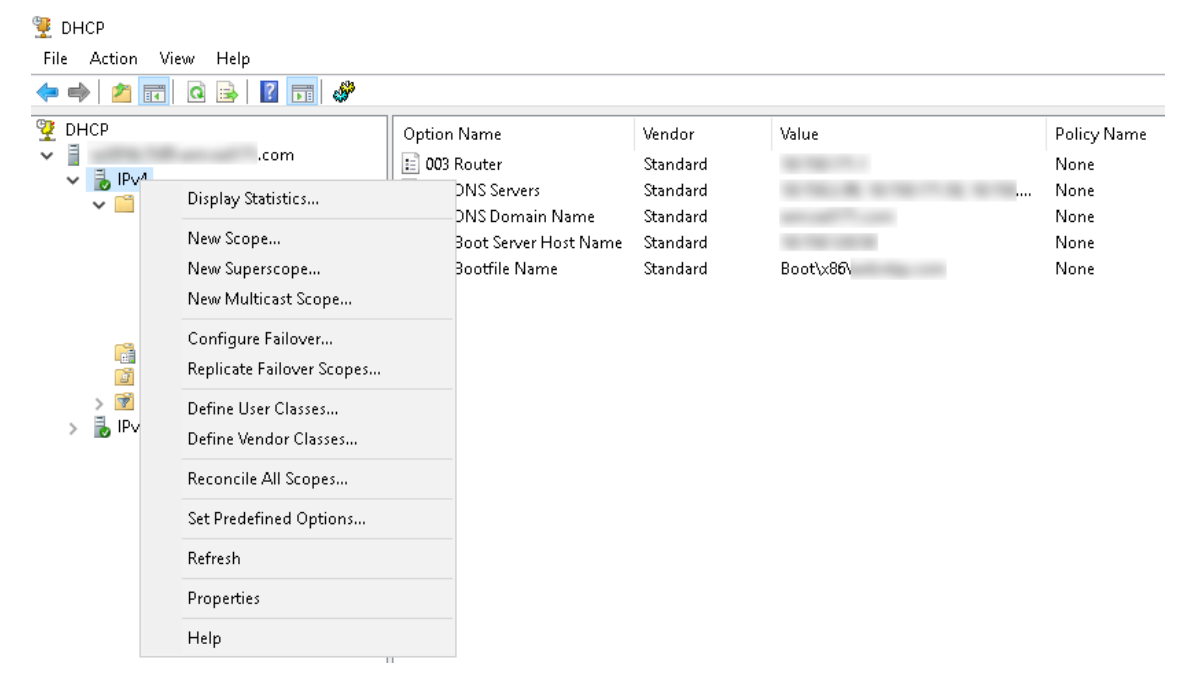

#### Figure 25. DHCP

- 4. Click Set Predefined Options.
  - The **Predefined Options and Values** window is displayed.
- 5. From the Option class drop-down menu, select the DHCP Standard Option value.

| Predefined Options | and Values            | ? ×    |
|--------------------|-----------------------|--------|
| Option class:      | DHCP Standard Options | •      |
| Option name:       | 002 Time Offset       | •      |
|                    | Add E dit             | Delete |
| Description:       | UTC offset in seconds |        |
| Value              |                       |        |
| Long:              |                       |        |
| loxo               |                       |        |
|                    |                       |        |
|                    |                       |        |
|                    |                       |        |
|                    | OK                    | Cancel |

Figure 26. Predefined Options and Values

### 6. Click Add.

The **Option Type** window is displayed.

| Option Type  | ? ×              |
|--------------|------------------|
| Class:       | Global           |
| Name:        |                  |
| Data type:   | String 🔽 🔽 Array |
| Code:        |                  |
| Description: |                  |
|              | OK Cancel        |

### Figure 27. Option Type

#### Example

The options need to be either added to the server options of the DHCP server or scope options of the DHCP scope.

### Configuring the DHCP option tags

- To create the 165 Wyse Management Suite server URL option tag, do the following:
  - 1. Enter the following values and click OK.
    - $\circ$  Name-WMS
    - Data type—String
    - Code—165
    - Description-WMS\_Server
  - 2. Enter the following value and then click  $\ensuremath{\text{OK}}$  .

String-WMS FQDN

For example, WMSServerName.YourDomain.Com:443.

| Predefined Options | and Values          |      | ?     | Х  |
|--------------------|---------------------|------|-------|----|
| Option class:      | DHCP Standard Optio | ins  |       | •  |
| opuon name.        | Add                 | Edit | Delet | e  |
| Description:       | WMS_Server          |      |       |    |
| Value<br>String:   |                     |      |       |    |
| WMSServerName      | :YourDomain.Com:443 |      |       |    |
|                    |                     |      |       |    |
|                    |                     |      |       |    |
|                    |                     |      |       |    |
|                    |                     | OK   | Canc  | el |

### Figure 28. 165 Wyse Management Suite server URL option tag

- To create the 166 MQTT server URL option tag, do the following:
  - 1. Enter the following values and click **OK**.
    - Name-MQTT
    - Data type—String
    - Code—166
    - Description—MQTT Server
  - 2. Enter the following value and click **OK**.

String-MQTT FQDN

For example, WMSServerName.YourDomain.Com:1883

| Predefined Options                                                                                                    | and Values    |         | ?     | ×  |  |  |  |  |
|----------------------------------------------------------------------------------------------------|---------------|---------|-------|----|--|--|--|--|
| Option class:                                                                                                    | DHCP Standard | Options |       | •  |  |  |  |  |
| Option name:                                                                                                    | 166 MQTT Serv | er      |       | -  |  |  |  |  |
|                                                                                                    | Add           | E dit   | Delet | e  |  |  |  |  |
| Description:                                                                                                    | MQTT Server   |         |       |    |  |  |  |  |
| _Value                                                                                                    |               |         |       |    |  |  |  |  |
| String:                                                                                                    |               |         |       |    |  |  |  |  |
| Predefined Options and Values       ?       X         Option class:       DHCP Standard Options       •         Option name:       166 MQTT Server       •         Add       Edit       Delete         Description:       MQTT Server       •         Value       String:       •         Value       •       •         String:       •       •         WMSServerName.YourDomain.Com:1883       •         OK       Cancel |               |         |       |    |  |  |  |  |
| Predefined Options and Values ? ×   Option class: DHCP Standard Options   Option name: 166 MQTT Server   Add Edit   Description: MQTT Server     Value   String:   WMSServerName.YourDomain.Com:1883     OK   Cancel                                                                                                    |               |         |       |    |  |  |  |  |
|                                                                                                    |               |         |       |    |  |  |  |  |
|                                                                                                    |               |         |       |    |  |  |  |  |
|                                                                                                    |               |         |       |    |  |  |  |  |
|                                                                                                    |               | OK      | Canc  | el |  |  |  |  |

### Figure 29. 166 Wyse Management Suite server URL option tag

- To create the 167 Wyse Management Suite CA Validation server URL option tag, do the following:
  - 1. Enter the following values and click **OK**.
    - Name—CA Validation
    - Data type—String
    - Code—167
    - Description—CA Validation
  - 2. Enter the following values, and click  $\ensuremath{\text{OK}}$  .

String—TRUE/FALSE

| Predefined Options a                           | defined Options and Values ? tion class: DHCP Standard Options tion name: 167 CA Validation Add Edit Dr scription: CA Validation alue String: FALSE |        |  |  |  |
|------------------------------------------------|----------------------------------------------------------------------------------------------------|--------|--|--|--|
| Optio <u>n</u> class:<br>Opti <u>o</u> n name: | DHCP Standard Options<br>167 CA Validation<br>Add Edit.                                                                                             | ▼<br>▼ |  |  |  |
| Description:                                   | CA Validation                                                                                                    |        |  |  |  |
| <u>S</u> tring:<br> FALSE                      |                                                                                                    |        |  |  |  |
|                                                |                                                                                                    |        |  |  |  |
|                                                | OK                                                                                                    | Cancel |  |  |  |

### Figure 30. 167 Wyse Management Suite server URL option tag

- To create the 199 Wyse Management Suite Group Token server URL option tag, do the following:
  - 1. Enter the following values and click **OK**.
    - Name—Group Token
    - Data type—String
    - Code—199
    - Description—Group Token
  - 2. Enter the following values and click OK.

String-defa-quarantine

| Predefined Options a                                                                                                    | defined Options and Values<br>tion class: DHCP Standard Options<br>tign name: 199 Group token key<br><u>A</u> dd <u>E</u> dit<br>scription: Group token key<br>alue<br><u>S</u> tring:<br>defa-quarantine |      | ×  |  |  |
|----------------------------------------------------------------------------------------------------|----------------------------------------------------------------------------------------------------|------|----|--|--|
| Optio <u>n</u> class:                                                                                                    | DHCP Standard Options                                                                                                    |      | •  |  |  |
| Opti <u>o</u> n name:                                                                                                    | 199 Group token key                                                                                                    |      | •  |  |  |
| Predefined Options and Values       ?       ×         Option class:       DHCP Standard Options       •         Option name:       199 Group token key       •         Add       Edit       Delete         Description:       Group token key       •         Value       String:       •         defa-quarantine       OK       Cancel                                             |                                                                                                    |      |    |  |  |
| Description:                                                                                                    | Group token key                                                                                                    |      |    |  |  |
| _Value                                                                                                    |                                                                                                    |      |    |  |  |
| <u>S</u> tring:                                                                                                    |                                                                                                    |      |    |  |  |
| Predefined Options and Values       ?       ×         Option class:       DHCP Standard Options       •         Option name:       199 Group token key       •         Add       Edit       Delete         Description:       Group token key       •         Value       •       •         String:       •       •         defa-quarantine       •       •         OK       Cancel |                                                                                                    |      |    |  |  |
| Predefined Options and Values       ?       ×         Option class:       DHCP Standard Options       •         Option name:       199 Group token key       •         Add       Edit       Delete         Description:       Group token key       •         Value                                                                                                    |                                                                                                    |      |    |  |  |
|                                                                                                    |                                                                                                    |      |    |  |  |
|                                                                                                    |                                                                                                    |      |    |  |  |
|                                                                                                    |                                                                                                    |      |    |  |  |
|                                                                                                    | ОК                                                                                                    | Canc | el |  |  |

Figure 31. 199 Wyse Management Suite server URL option tag

# **Creating and configuring DNS SRV records**

### About this task

To create a DNS SRV record, do the following:

### Steps

- 1. Open the Server Manager.
- 2. Go to Tools and click DNS option.
- 3. Go to DNS > DNS Server Host Name > Forward Lookup Zones > Domain > \_tcp and right-click the \_tcp option.

| 🏯 DNS Manager                                                                                                    |                                                                                                    |                                              |                                                                                                    |                                                                                          |                                                                                                    |
|----------------------------------------------------------------------------------------------------|----------------------------------------------------------------------------------------------------|----------------------------------------------|----------------------------------------------------------------------------------------------------|------------------------------------------------------------------------------------------|----------------------------------------------------------------------------------------------------|
| File Action View H                                                                                                    | Help                                                                                                    |                                              |                                                                                                    |                                                                                          |                                                                                                    |
| 🗢 🔿 🖄 🖬 🗙 🛛                                                                                                    | 📑 🚺 😖 🕅                                                                                                    |                                              |                                                                                                    |                                                                                          |                                                                                                    |
| DNS<br>DNS<br>Forward Looku<br>Signades.<br>Signades.<br>Signades | New Host (A or AAAA)<br>New Alias (CNAME)<br>New Mail Exchanger (N<br>New Delegation<br>Other New Records<br>View<br>Delete<br>Refresh<br>Refresh<br>Export List<br>Help | Name<br>gc<br>kerberos<br>ldap<br>WDMService | Type<br>Service Location (SRV)<br>Service Location (SRV)<br>Service Location (SRV)<br>Service Location (SRV)<br>Service Location (SRV) | Data<br>[0][100][3268]<br>[0][100][464]<br>[0][100][464]<br>[0][100][389]<br>[0][0][0] . | Timestamp<br>. 10-08-2017 19:30:00<br>. 10-08-2017 19:30:00<br>. 10-08-2017 19:30:00<br>. 10-08-2017 19:30:00<br>static |

### Figure 32. DNS Manager

4. Click Other New Records.

The **Resource Record Type** window is displayed.

5. Select the Service Location (SRV), click Create Record, and do the following:

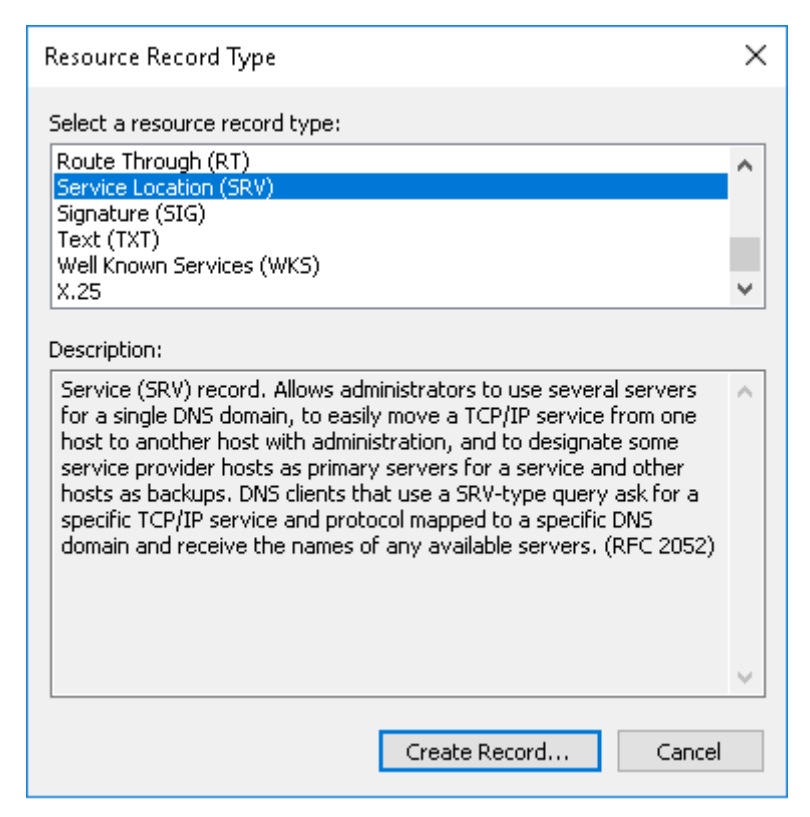

### Figure 33. Resource Record Type

- a. To create Wyse Management Suite server record, enter the following details and click OK.
  - Service—\_WMS\_MGMT
  - Protocol—\_tcp
  - Port number—443
  - Host offering this service—FQDN of WMS server

| New Resource Reco                   | rd                                                                                                    | × |
|-------------------------------------|----------------------------------------------------------------------------------------------------|---|
| Service Location (SR                | V)                                                                                                    |   |
| Domain:                             |                                                                                                    |   |
| Service:                            | _WMS_MGMT                                                                                               | - |
| Protocol:                           | _tcp ·                                                                                                  | ~ |
| Priority:                           | 0                                                                                                    |   |
| Weight:                             | 0                                                                                                    |   |
| Port number:                        | 443                                                                                                    |   |
| Host offering this se               | rvice:                                                                                                  |   |
| FQDN of WMS ser                     | ver                                                                                                    |   |
| Allow any authen name. This setting | nticated user to update all DNS records with the same<br>ng applies only to DNS records for a new name. |   |
|                                     | OK Cancel Help                                                                                          |   |

### Figure 34. \_WMS\_MGMT service

- **b.** To create MQTT server record, enter the following values, and then click  $\acute{\mathbf{O}}\mathbf{K}.$ 
  - Service—\_WMS\_MQTT
  - Protocol—\_tcp
  - Port number—1883
  - Host offering this service—FQDN of MQTT server

| New Resource Recor                    | d                                                                                                    | Х |
|---------------------------------------|----------------------------------------------------------------------------------------------------|---|
| Service Location (SR                  | V)                                                                                                    |   |
| Domain:                               |                                                                                                    | ] |
| Service:                              | _WMS_MQTT ~                                                                                             | ] |
| Protocol:                             | _tcp ~                                                                                                  |   |
| Priority:                             | 0                                                                                                    |   |
| Weight:                               | 0                                                                                                    |   |
| Port number:                          | 1883                                                                                                    |   |
| Host offering this se                 | rvice:                                                                                                  | , |
| FQDN of MQTT se                       | rver                                                                                                    |   |
| Allow any auther<br>name. This settir | nticated user to update all DNS records with the same<br>ng applies only to DNS records for a new name. |   |
|                                       | OK Cancel Help                                                                                          |   |

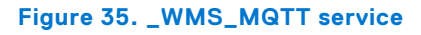

- 6. Go to DNS > DNS Server Host Name > Forward Lookup Zones > Domain and right-click the domain.
- 7. Click Other New Records.
- 8. Select Text (TXT), click Create Record, and do the following:

| Resource Record Type                                                                                                    | ×      |
|----------------------------------------------------------------------------------------------------|--------|
| Select a resource record type:                                                                                                    |        |
| Route Through (RT)<br>Service Location (SRV)<br>Signature (SIG)                                                                                                    | ^      |
| Text (TXT)<br>Well Known Services (WKS)                                                                                                    |        |
| X.25                                                                                                    | ¥      |
| Description:                                                                                                    |        |
| Text (TXT) record. Holds a string of characters that serves as<br>descriptive text to be associated with a specific DNS domain name.<br>The semantics of the actual descriptive text used as data with this<br>record type depends on the DNS domain where these records are<br>located. (RFC 1035) |        |
|                                                                                                    | $\sim$ |
| Create Record Cancel                                                                                                    |        |

### Figure 36. Resource Record Type

- a. To create Wyse Management Suite Group Token record, enter the following values, and click OK.
  - Record name— \_WMS\_GROUPTOKEN
  - Text—WMS Group token

| New Resource Record                                               | ×     |
|-------------------------------------------------------------------|-------|
| Text (TXT)                                                        |       |
| Record name (uses parent domain if left blank):<br>WMS_GROUPTOKEN |       |
| Fully qualified domain name (FQDN):                               |       |
| _WMS_GROUPTOKEN                                                   |       |
| Text:                                                             |       |
| WMS Group token                                                   | ^     |
| <                                                                 | >     |
|                                                                   |       |
|                                                                   |       |
| ОК СА                                                             | ancel |

### Figure 37. \_WMS\_GROUPTOKEN record name

- **b.** To create Wyse Management Suite CA validation record, enter the following values, and then click **OK**.
  - Record name—\_WMS\_CAVALIDATION
  - Text—TRUE/FALSE

| New Resource Record                             | ×    |
|-------------------------------------------------|------|
| Text (TXT)                                      |      |
| Record name (uses parent domain if left blank): |      |
|                                                 |      |
| Fully qualified domain name (FQDN):             |      |
| _WMS_CAVALIDATION                               |      |
| Text:                                           |      |
| False                                           | ^    |
|                                                 | ~    |
| ~ >                                             |      |
|                                                 |      |
|                                                 |      |
|                                                 |      |
|                                                 |      |
|                                                 |      |
| OK Car                                          | ncel |

Figure 38. \_WMS\_CAVALIDATION record name

# Creating and deploying advanced application policy to thin clients

#### About this task

To deploy an advanced application policy to thin clients, do the following:

- 1. Copy the application and the pre/post install scripts (if necessary) to deploy to the thin clients in the thinClientApps folder in the local repository or the Wyse Management Suite repository.
- 2. Go to Apps&Data > AppInventory and select Thin Client to verify if the application is registered.
- 3. Click Thin Client under App Policies.
- 4. Click Add Advanced Policy.

| Wyse Mana             | agement Suite     |                  |                      |                   |         |         |       |                       |     |                 |              |    |
|-----------------------|-------------------|------------------|----------------------|-------------------|---------|---------|-------|-----------------------|-----|-----------------|--------------|----|
| Dashboard G           | roups & Configs   | Devices          | Apps & Data          | Rules             | Jobs    | Events  | Users | Portal Administration |     |                 |              |    |
| Apps & Data – T       | Thin Client App F | Policies         |                      |                   |         |         |       |                       |     | Local search    |              | Q, |
| App Inventory         | Add Adv           | anced App P      | olicy                |                   |         |         |       |                       |     |                 |              |    |
| Mobile<br>Thin Client | Policy Nar        | ne               | WES                  |                   |         |         | •     |                       |     |                 |              |    |
| App Policies          | Group             |                  | Default Policy       | Group 👻 *         |         |         |       |                       |     |                 |              |    |
| Mobile                | Sub Group         | 05               | Include All          | Subgroups         |         |         |       |                       |     |                 |              |    |
| Thin Client           | OS Type           |                  | WES                  | * *               |         |         |       |                       |     |                 |              |    |
| OS Image Repository   | Application       | n                | Add app              | Remove app        | p *     |         |       |                       |     |                 |              |    |
| WES / ThinLinux       |                   |                  | Apps (Applied in the | order shown.)     |         | Pre-In: | stall | Post-Install          | Ins | tall Parameters | Reboot       |    |
| OS Image Policies     |                   |                  | Enable and           | dependency (      | D       |         |       |                       |     |                 |              |    |
| WES / ThinLinux       | OS Subty          | pe Filter        | None selected        | l                 | •       |         |       |                       |     |                 |              |    |
| File Repository       | Platform F        | ilter            | None selected        | ł                 | •       |         |       |                       |     |                 |              |    |
| Inventory             | Timeout (1        | - 999 min.)      | 2                    | i                 |         |         |       |                       |     |                 |              |    |
|                       | Max Hours         | s per Delay      | Allow delay          | y of policy execu | ution 🛈 |         |       |                       |     |                 |              |    |
|                       | Max delay         | s                | 1                    | • (i)             |         |         |       |                       |     |                 |              |    |
|                       | Apply Poli        | cy Automatically | Apply the polic      | cy to new devices | ; •     | i       |       |                       |     |                 |              |    |
|                       |                   |                  |                      |                   |         |         |       |                       |     |                 | Cancel Save  |    |
|                       |                   |                  |                      |                   |         |         |       |                       |     |                 |              |    |
| ns & Conditions Priv  | vacy Policy About |                  |                      |                   |         |         |       |                       |     |                 | English (US) |    |

### Figure 39. Add Advanced Policy

- 5. To create a new application policy, do the following:
  - a. Enter a Policy Name, Group, Task, and Device Type.
  - b. Click Add app, and select one or more applications under TC apps. For each application, you can select a pre and post install script under Pre-Install, Post-Install, and Install Parameters. If you want the system to reboot after the application is successfully installed, select Reboot.
  - c. If you want this policy to be applied on all subgroups, select Include All Subgroups.
  - d. If you want to deploy this policy to specific operating system or platform, select OS Subtype Filter or Platform Filter.

- e. Timeout displays a message on the client which gives you time to save your work before the installation begins. Specify the number of minutes the message dialog should be displayed on the client.
- f. If you want to automatically apply this policy to a device that is registered with Wyse Management Suite and belongs to a selected group or is moved to a selected group, select Apply the policy to new devices from the Apply Policy Automatically drop-down list..

(i) **NOTE:** If you select **Apply the policy to devices on check in**, the policy is automatically applied to the device at check-in to the Wyse Management Suite server.

- 6. To allow delay in execution of the policy, select the **Allow delay of policy execution** check box. If this option is selected, the following drop-down menus are enabled:
  - From the **Max Hours per Delay** drop-down menu, select the maximum hours (1–24 hours) you can delay the policy execution.
  - From the Max delays drop-down menu, select the number of times (1–3) you can delay execution of the policy.
- 7. To cancel the application policy at first failure, select **Enable app dependency**. If this option is not selected, failure of an application affects the policy execution.
- 8. To create a new policy, click **Save**. A message is displayed to allow administrators to schedule this policy on devices based on the group. Select **Yes** to schedule the application policy for devices immediately or at a scheduled date and time on the **App Policy Job** page.

| Policy        | Chrome for WES7                           |
|---------------|-------------------------------------------|
| Description   | *                                         |
| Run           | On selected date/time (of device time zor |
| Effective     | MM/DD/YY • until MM/DD/YY •               |
| Start between | 12:00 • AM • to 12:00 • AM •              |
| On day(s)     | Sun Mon Tue Wed Thu Fri Sat               |

#### Figure 40. App Policy Job

The app/image policy job can run:

- a. Immediately—Server runs the job immediately.
- b. On device time zone—Server creates one job for each device time zone and schedules the job to the selected date/ time of the device time zone.
- c. On selected time zone—Server creates one job to be run at the date and time of the designated time zone.
- 9. Click **Preview** and schedule on the next page to create the job.
- 10. You can check the status of the job by navigating to the Jobs page.

# Registering Windows Embedded Standard device manually

Windows Embedded Standard devices can be registered manually by launching the WDA UI icon on the taskbar.

- 1. Select Wyse Management Suite-WMS as the management server.
- 2. Enter an appropriate tenant and group name. If this field is left blank, devices are registered to an unmanaged group. (Optional)
- 3. Click Register.

| Wyse Device Agent |                                                                                                    | _ ×              |
|-------------------|----------------------------------------------------------------------------------------------------|------------------|
| Registration      | Device registration                                                                                                    |                  |
| Support           | Select management server                                                                                                    |                  |
| About             | Wyse Management Suite - WMS 🗸 🗸                                                                                                    | NONE is active   |
|                   | Server settings<br>Management Server Port<br>Enter server url Enter Port<br>Tenant Group<br>Tenant • Enter group<br>"I'the tenant and group it smpty, the device will get<br>registered to unmanaged group.<br>Validate Server Certificate CA: ON |                  |
| 💋 Not Registered  |                                                                                                    | Refresh Register |

Figure 41. Device registration

## **Registering Linux device manually**

Linux devices can be registered manually by launching the WDA UI icon from System Settings.

- 1. Enter the WMS Server details.
- 2. Enter an appropriate tenant and group name. If this field is left blank, devices are registered to an unmanaged group. (Optional)

### 3. Click Register.

The device is registered to the Wyse Management Suite console.

| ←                                                                                           | System Settings                          | _ 🗆 ×    |
|---------------------------------------------------------------------------------------------|------------------------------------------|----------|
| Management                                                                                  | Wyse Device Agent (WMS)                  |          |
| Management<br>Configuration<br>INI<br>Wyse Device Agent<br>SCEP<br>Logs and Tools<br>HAgent | Version: 2.0.24-00.01         WMS Server |          |
|                                                                                             | Cancel                                   | Register |

Figure 42. Device registration

# **Terms and definitions**

The following table lists the terms used in this document and their definitions:

### Table 6. Terms and definitions

| Terminology       | Definition                                                                                                    |
|-------------------|----------------------------------------------------------------------------------------------------|
| Private cloud     | Wyse Management Suite server installed on the cloud that is private to your organization's datacenter.                                                                                                    |
| WDA               | Wyse Device Agent which resides in the device and acts as an agent for communication between server and client.                                                                                                    |
| Local repository  | Application, operating system image, and file repository that is installed by default with the Wyse Management Suite server.                                                                                                    |
| Remote repository | Application, operating system image, and file repositories that<br>can be optionally installed for scalability and reliability across<br>geographies to transfer content.                                                                                                    |
| Public cloud      | Wyse Management Suite hosted on a public cloud with the convenience and cost savings of not having to set up and maintain the infrastructure and software.                                                                                                    |
| Add-on/App        | Any component or package that is not a part of the base build<br>and is provided as an optional component. The component or<br>package can be deployed from the management software.<br>For example — Latest connection brokers from VMware and<br>Citrix                                                                                        |
| On-premise        | Wyse Management Suite server installed on-premise that is private to your organization's datacenter.                                                                                                    |
| Tenant            | A group of users who share a common access with specific<br>privileges to the Wyse Management Suite.<br>It is a unique key assigned to specific customers to access the<br>management suite.                                                                                                    |
| Users             | Users can be local administrators, global administrators<br>and viewers. Group users and users imported from Active<br>Directory can be assigned global administrator, group<br>administrator, and viewer roles to log in to the Wyse<br>Management Suite. Users are given permissions to perform<br>operations based on roles assigned to them. |